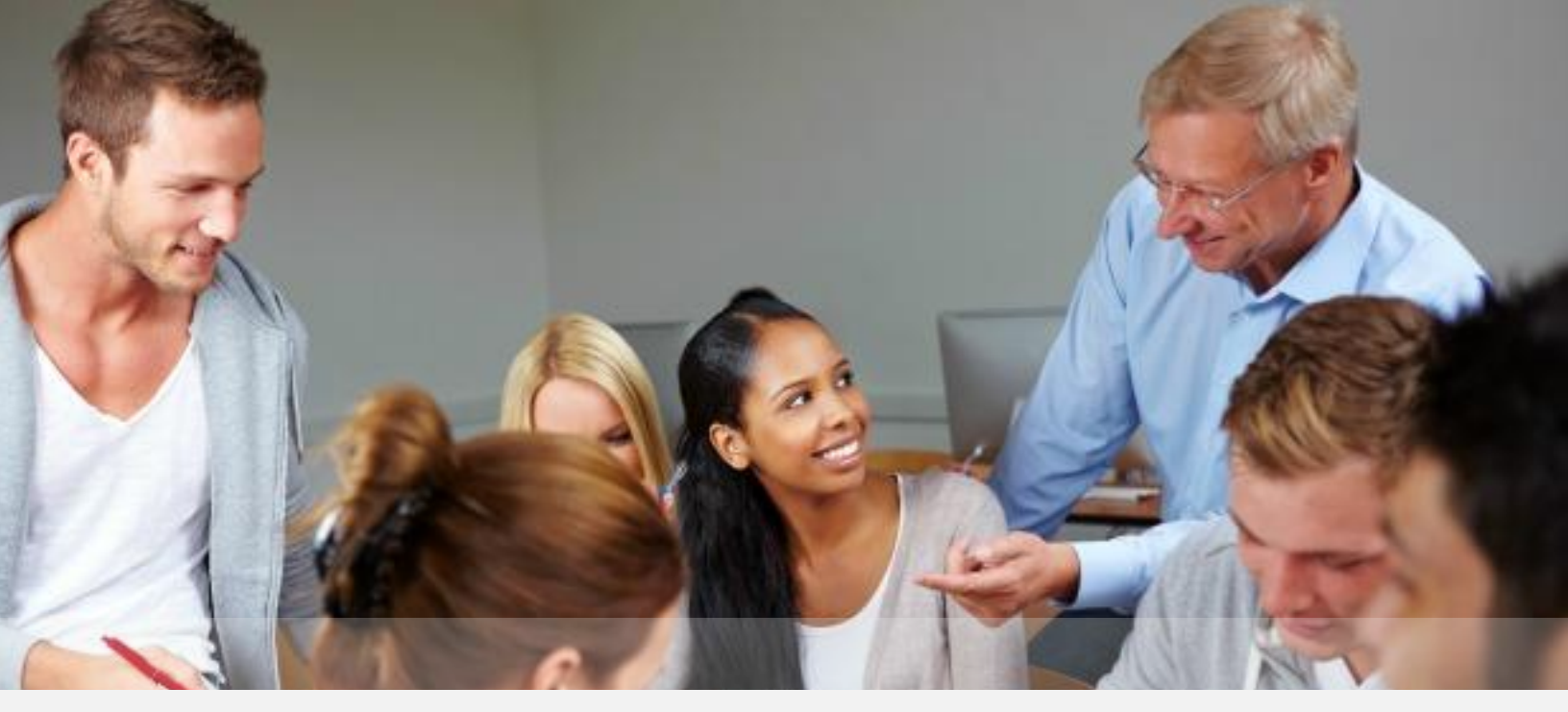

# Guía rápida del estudiante **CAMPUS VIRTUAL CUNPROGRESO**

#### Contenido

| Acceso y navegación en el Campus Virtual | 2  |
|------------------------------------------|----|
| Navegación por el Sitio                  | 3  |
| Información del usuario                  | 4  |
| Calificaciones                           | 6  |
| Utilizando el Editor de Texto            | 7  |
| Vista general de un curso                | 8  |
| Elementos de un curso                    | 9  |
| Soporte técnico                          | 10 |

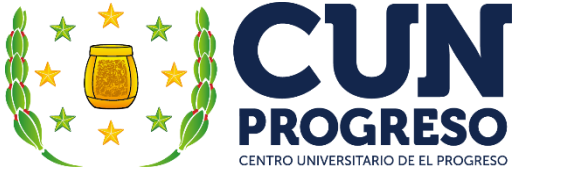

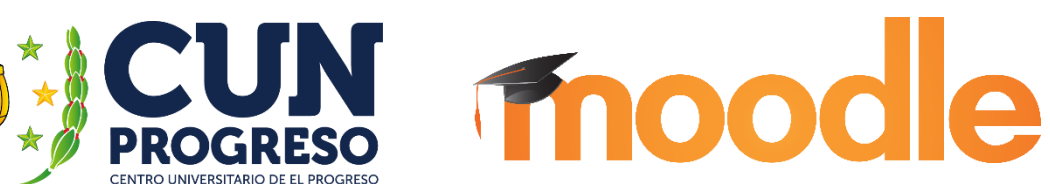

## Acceso y navegación en el Campus Virtual

#### Autenticarse

Como todo sistema online, Moodle requiere la autenticación de los usuarios, en el caso del Campus Virtual de CUNPROGRESO existe un módulo de autenticación en el que solicita el usuario y contraseña en la portada.

| Acceder                                                 |
|---------------------------------------------------------|
| Nombre de usuario                                       |
| Contraseña                                              |
| Acceder                                                 |
| ¿Olvidó su nombre de usuario o contraseña?              |
| Las 'Cookies' deben estar habilitadas en su navegador 🔝 |
|                                                         |
| Algunos cursos permiten el acceso de invitados          |
| Entrar como invitado                                    |
|                                                         |

#### http://cunprogreso.edu.gt/campusvirtual

Aquí debemos ingresar nuestro usuario y contraseña, además tenemos la opción de ingresar como invitado, lo que nos permitirá navegar por los lugares públicos de la plataforma.

**Recuerda:** el nombre de usuario es tu número de carné y la contraseña es la misma que utilizas en el Sistema de Solicitud de Asignación de Cursos.

Existe además la opción de solicitar la contraseña, si es que la hemos olvidado, al cliquear en ¿Olvidó su nombre de usuario o contraseña?, nos llevara a la siguiente pantalla.

| Página Principal 🕨 Acceder 🕨 Contraseña olvidada |                                                                                                    |
|--------------------------------------------------|----------------------------------------------------------------------------------------------------|
|                                                  | Para reajustar su contraseña, envíe su nombre de usuario o su dirección de correo electrónico. Si podemos encontrarlo<br>en la base de datos, le enviaremos un email con instrucciones para poder acceder de nuevo. |
| Buscar por nombre de usuario                     |                                                                                                    |
| Nombre de usuario                                |                                                                                                    |
| Buscar                                           |                                                                                                    |
| Buscar por dirección email                       |                                                                                                    |
| Dirección de correo                              |                                                                                                    |
| Buscar                                           |                                                                                                    |

En esta sección, podemos ingresar el usuario (número de carné) y/o el correo electrónico, que tenemos registrado en la plataforma, y automáticamente será enviada a su mail la contraseña.

**Centro Universitario de El Progreso Campus Virtual** www.cunprogreso.edu.gt/campusvirtual **Recuerda:** la contraseña del campus virtual es la misma que en el sistema de solicitud de asignación de cursos, si haces algún cambio se reflejara en ambos sistemas.

## Navegación por el Sitio

Una vez que hemos ingresado al Campus Virtual, aparecerá tu área personal mostrando los siguientes recursos:

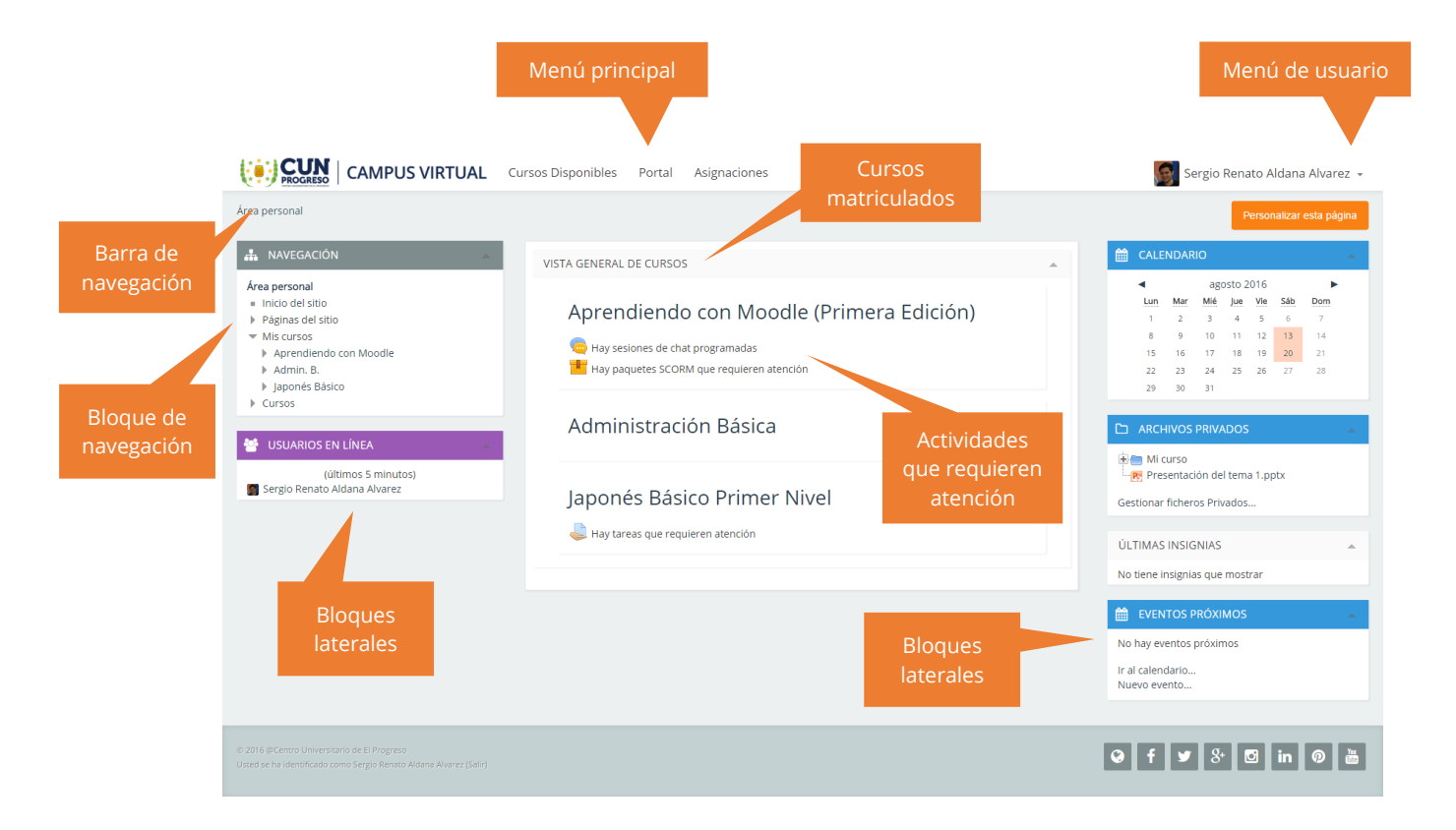

## Información del usuario

#### Menú de usuario

Los estudiantes pueden ver información acerca de ellos mismos y editarlo utilizando los enlaces de su menú de usuario.

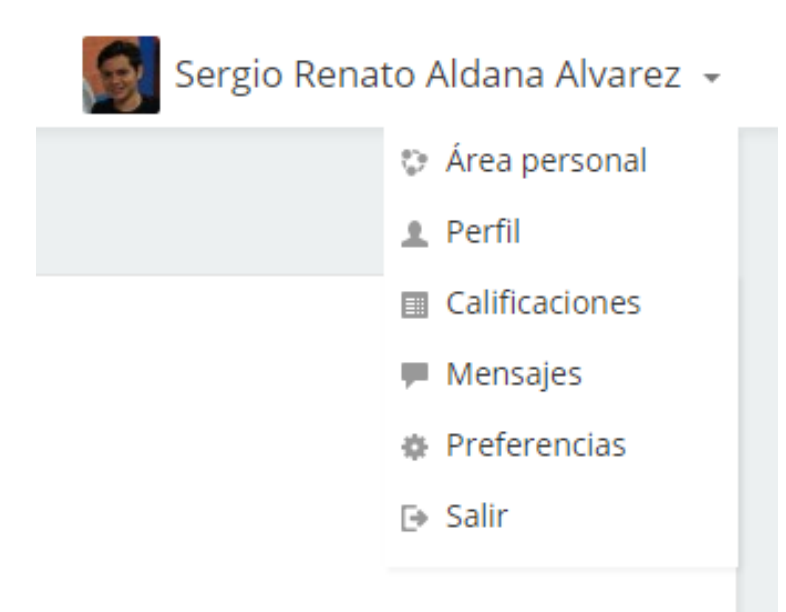

### Tú Perfil

| CAMPUS VIRTUAL                                         | irsos Disponibles Portal Asignaciones                                                                                                    | 🥵 Sergio Renato Aldana Alvarez 👻                                                                                                    |
|--------------------------------------------------------|----------------------------------------------------------------------------------------------------|----------------------------------------------------------------------------------------------------|
| Área personal 🕨 Perfil                                 |                                                                                                    | Restablecer página a por defecto Personalizar esta página                                                                                                    |
| Area personal<br>inicio del sitio<br>Páginas del sitio | Detalles de usuario<br>Editar perfil<br>País<br>Guatemala                                                                                   | Miscelánea<br>Entradas del blog<br>Mensajes en foros<br>Foros de discusión                                                                                                    |
| Y MID CUI SUS CUI SOS                                  | Detalles del curso<br>Perfiles de curso<br>Aprendiendo con Moodie (Primera Edición)<br>Administración Básica<br>Japonés Básico Primer Nivel | Informes<br>Sesiones del navegador<br>Actividad de accesos<br>Primer acceso al sitio<br>viernes. 12 de agosto de 2016. 09:49 (18 días 1 hora)<br>Último acceso al site<br>martes. 30 de agosto de 2016. 11:47 (1 segundos) |
|                                                        |                                                                                                    |                                                                                                    |
|                                                        |                                                                                                    | ♀ f ♥ 8 <sup>*</sup> ☑ in Ø                                                                                                    |

El perfil contiene información acerca de ti. Otros usuarios en Moodle pueden ver tu perfil si hacen clic en tu nombre. La información del perfil incluye tu descripción (si has introducido una), tu nombre, lugar, dirección de correo electrónico (si has decidido hacerlo accesible) y la lista de los cursos en los que estas matriculado.

### Actualizando tú Perfil

Cuando ves tu perfil puedes editarlo haciendo clic en "Editar perfil". En tu perfil puedes agregar una foto tuya (o cualquier cosa que quieras). Esta imagen aparecerá junto a tu nombre en los mensajes de foros, etc...

|                                                                           | Cursos Disponibles Portal Asią         | gnaciones 🦉 Sergio Renato Aldana Alvarez 👻                                     |
|---------------------------------------------------------------------------|----------------------------------------|--------------------------------------------------------------------------------|
| Área personal 🕨 Preferencias 🕨 Cuenta de usuario 🛛                        | Editar perfil                          |                                                                                |
| 📥 NAVEGACIÓN 🔶                                                            | Sergio Renato Aldar                    | na Alvarez                                                                     |
| Área personal<br>= Inicio del sitio                                       | General                                | ▶ Expandir todo                                                                |
| <ul> <li>Páginas del sitio</li> <li>Mis cursos</li> <li>Cursos</li> </ul> | Nombre                                 |                                                                                |
|                                                                           | tonio e                                | Sergio                                                                         |
|                                                                           | Apeiliao(s)                            | Renato Aldana Alvarez                                                          |
|                                                                           | Dirección de correo                    | sergior.aldana@hotmail.com                                                     |
|                                                                           | Mostrar correo                         | Mostrar mi dirección de correo sólo a mis compañeros de curso 🔹                |
|                                                                           | Ciudad                                 |                                                                                |
|                                                                           | Seleccione su país                     | Guatemala •                                                                    |
|                                                                           | Zona horaria                           | Zona horaria del servidor (América/Guatemala) •                                |
|                                                                           | Descripción 🔲                          |                                                                                |
|                                                                           |                                        |                                                                                |
|                                                                           |                                        |                                                                                |
|                                                                           |                                        |                                                                                |
|                                                                           |                                        |                                                                                |
|                                                                           |                                        |                                                                                |
|                                                                           |                                        |                                                                                |
|                                                                           | <ul> <li>Imagen del usuario</li> </ul> |                                                                                |
|                                                                           | Imagen actual                          | <u>S</u>                                                                       |
|                                                                           | Borrar                                 |                                                                                |
|                                                                           | Imagen nueva 🔛                         | Tamaño máximo para nuevos archivos: 2M8, número máximo de archivos adjuntos: 1 |
|                                                                           |                                        | Archives                                                                       |
|                                                                           |                                        |                                                                                |
|                                                                           |                                        | Puede arrastrar y soltar archivos aquí para añadirlos                          |
|                                                                           | Descripción de la imagen               |                                                                                |
|                                                                           | Nombres adicionales                    |                                                                                |
|                                                                           |                                        |                                                                                |
|                                                                           | > Onciencel                            |                                                                                |
|                                                                           | P Opcional                             |                                                                                |
|                                                                           |                                        | Actualizar información personal                                                |
|                                                                           |                                        |                                                                                |
| © 2016 @Centro Universitario de El Progreso                               |                                        |                                                                                |
| Usted se ha identificado como Sergio Renato Aldana Alvarez (Salir)        |                                        |                                                                                |

**Recuerda:** Tus nombre, correo electrónico y contraseña son enlazados desde el Sistema de Solicitud de Asignación de cursos cualquier cambio en estos datos se refleja en ambos sistemas.

En tu perfil tú también puedes actualizar información como tu ubicación o correo electrónico:

- Por favor actualiza tu perfil si cambias de correo electrónico, ya que esto te permitirá recibir actualizaciones o información enviada a través de Moodle.
- Si tu escoges subscribirte automáticamente a los foros, vas a recibir correos electrónicos de todos los mensajes nuevos en los foros en los cuales participes.
- El rastreo de los foros es útil también, ya que te permitirá identificar rápidamente los nuevos mensajes en los foros.
- Existen varios ajustes que son accesibles desde tus preferencias que te ayudarán a utilizar Moodle más productivamente.

#### Preferencias

Desde el menú de usuarios puedes acceder a tus preferencias.

|                                                                                                    | Cursos Disponibles Portal Asigna                                                                                                    | iciones                                  | 🧕 Sergio Renato Aldana Alvarez 👻                                                    |
|----------------------------------------------------------------------------------------------------|----------------------------------------------------------------------------------------------------|------------------------------------------|-------------------------------------------------------------------------------------|
| Area personal       ► Preferencias         Image: Area personal       -         Image: Area personal       -         Image: Image: Image: Image: Area personal       -         Image: Image: Image | Preferencias<br>Cuenta de usuario<br>= Editar perfil<br>= Cambiar contraseña<br>= Idioma preferido<br>= Configuración del editor<br>= Mensajería<br>Insignias<br>= Gestionar insignias<br>= Preferencias de insignias<br>= Configuración de la mochila | Repositorios<br>= Administrar instancias | Blogs<br>= Preferencias del blog<br>= Blogs externos<br>= Registrar un blog externo |
|                                                                                                    |                                                                                                    |                                          |                                                                                     |

## Calificaciones

Tu bloque de administración enlaza a las Calificaciones del curso.

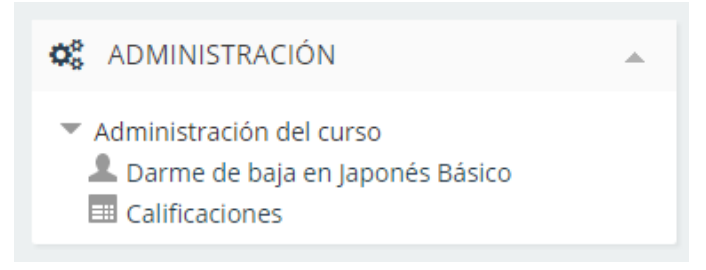

## Utilizando el Editor de Texto

Crear mensajes o agregar texto en Moodle se realiza generalmente a través del área del editor de texto.

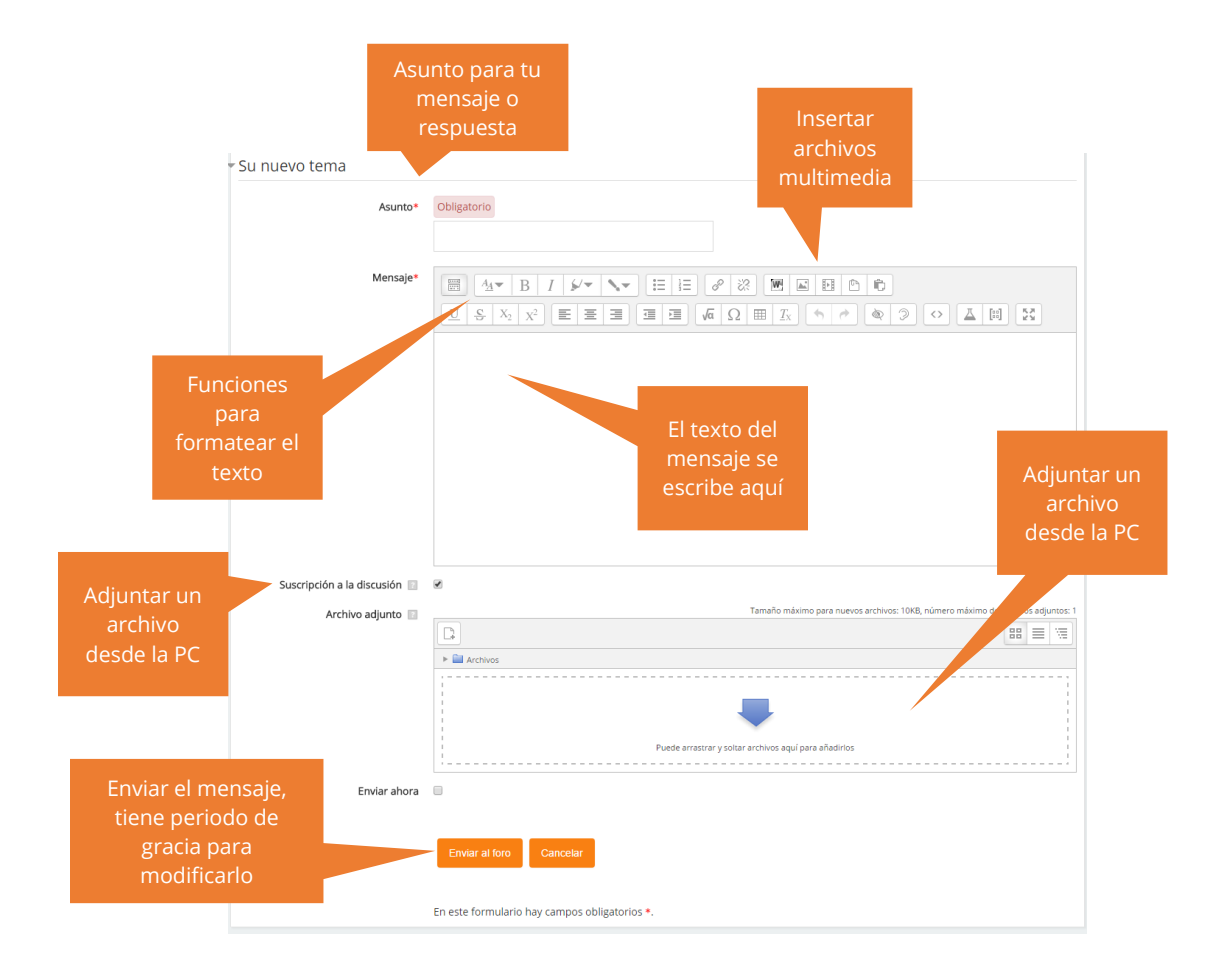

## Vista general de un curso

Un curso de Moodle puede tener varios formatos, pero en el Campus Virtual de CUNPROGRESO los cursos estarán en formato de temas, puedes esperar ver lo siguiente:

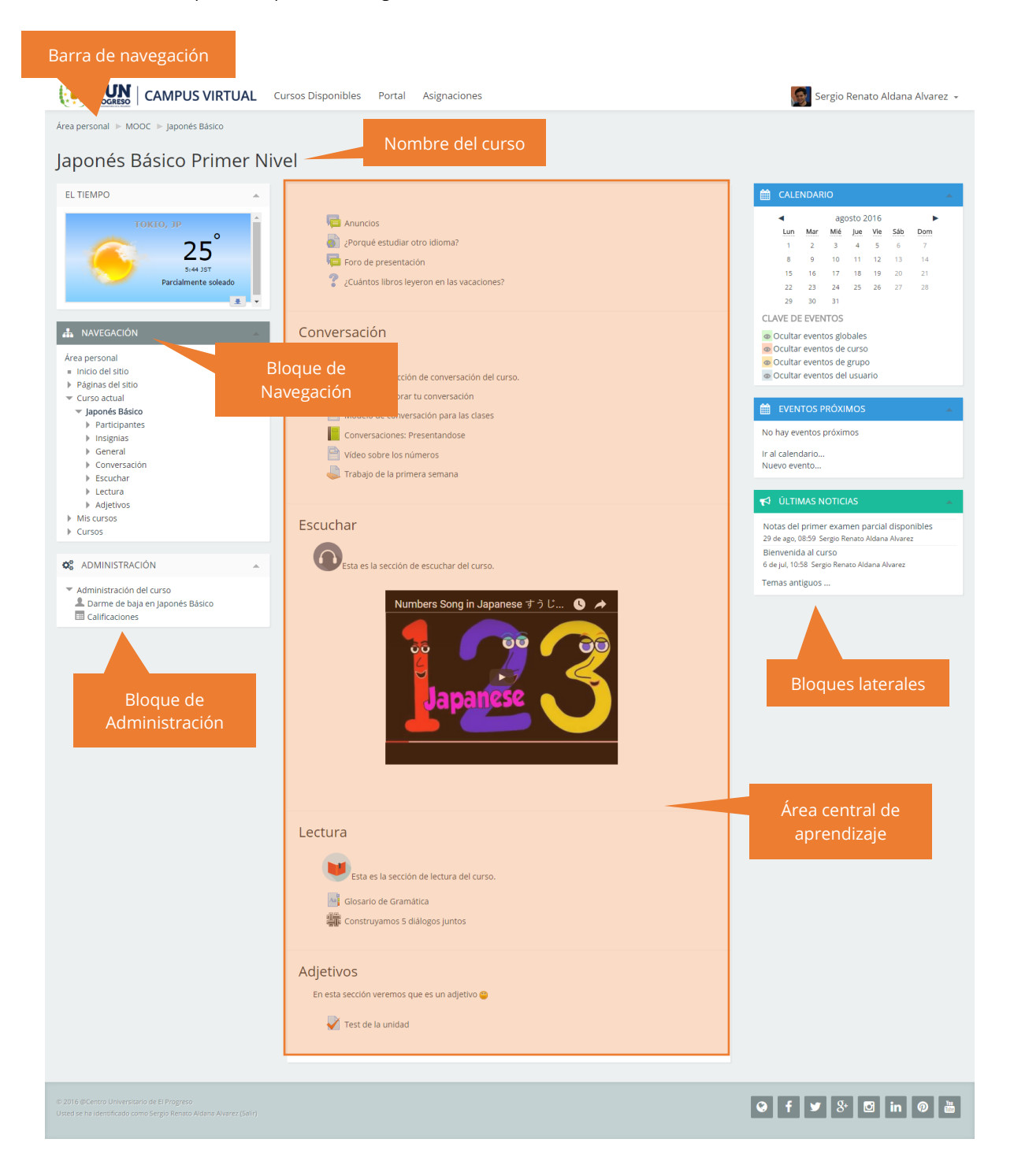

**Centro Universitario de El Progreso Campus Virtual** www.cunprogreso.edu.gt/campusvirtual

Guía rápida del estudiante **CAMPUS VIRTUAL** 

## Elementos de un curso

Estos son los recursos o actividades usuales que puedes encontrar en un curso de Moodle:

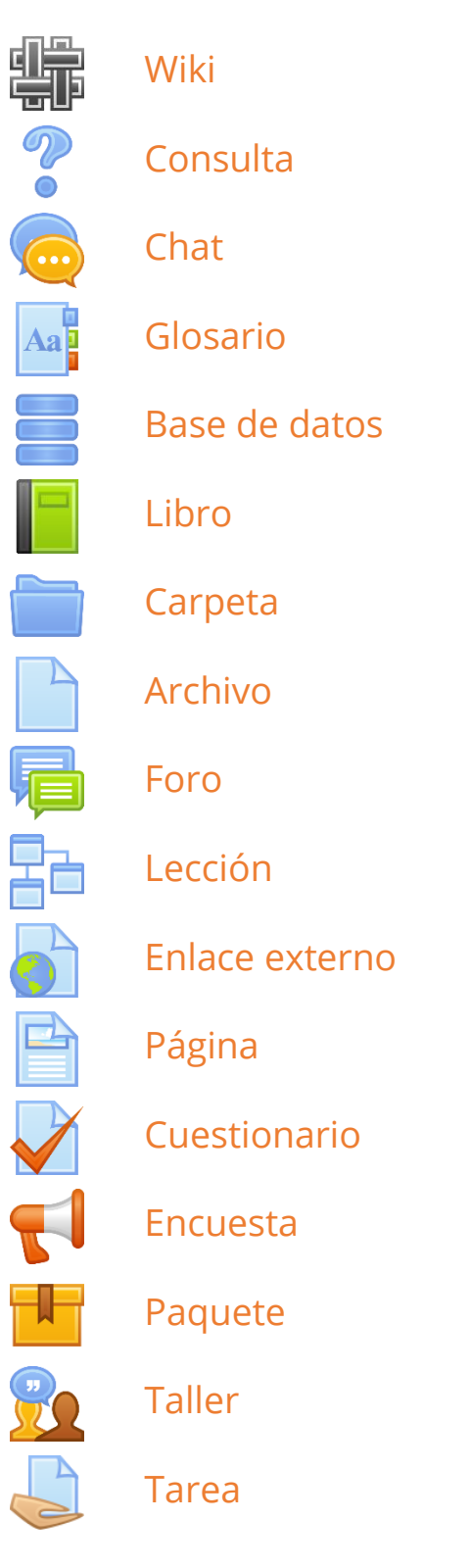

**Centro Universitario de El Progreso Campus Virtual** www.cunprogreso.edu.gt/campusvirtual

Guía rápida del estudiante **CAMPUS VIRTUAL** 

## Soporte técnico

#### Departamento de Informática

Horario: lunes a viernes de 09:00 a 17:00 hrs Teléfono: 7945-1717 Email: sergioaldana@cunprogreso.edu.gt